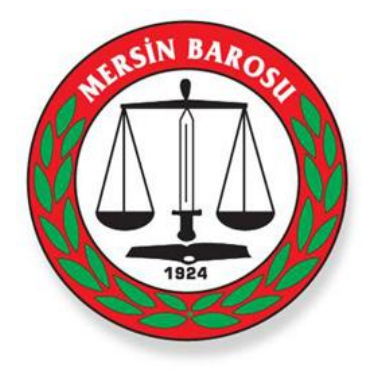

# **MERSIN BAROSU**

ADLİYE SARAYI KAT:2 MERKEZ/MERSİN Telefon : 03242313127 Fax : 03242382959 Internet : www.mersinbarosu.org.tr E-mail : info@mersinbarosu.org.tr

# CMK Asistan Atama Sistemi Kullanım Kılavuzu (SORUŞTURMA)

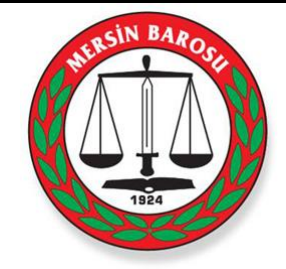

# İçindekiler

| Baronet Giriş    | 1     |
|------------------|-------|
| CMK İşlemleri    | 3-10  |
| Kişisel İşlemler | 10-11 |
| Diğer İşlemler   | 12    |

### Baronet Giriş

# CMK İşlemleri

Bu bölümde avukat talebi girebilir avukat atanmış dosyalar,bekleyen dosyalar ve hatalı dosyaları görebilir ve gerekli düzenlemeleri yapabilirsiniz.

## Kişisel İşlemler

Bu bölümde adres, haberlesme, şifre ve kullanıcı bilgilerinizi görebilir, bilgilerinizi düzenleyebilir veya yeni adres ve haberleşme bilgisi ekleyebilirsiniz.

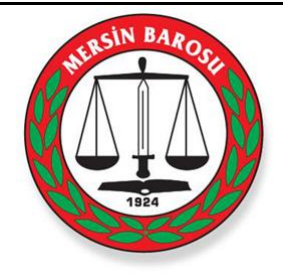

CMK Asistan - Baronet sistemine girmek için Mersin Barosu'nun resmi internet sitesi <u>www.mersinbarosu.org.tr</u> adresine girip Baronet linkini tıklamanız gerekmektedir. Karşınıza aşağıdaki ekran gelecek, Burada **Kullanıcı Tipi** olarak "Kolluk" seçiniz ve Baro tarafından size verilen sicil no, kullanıcı adı ve şifre bilgilerini doldurarak "Giriş" tuşuna basınız.

| Kullanıcı Tipi | Kolluk          |
|----------------|-----------------|
| Sicil No       | Sicil Numaranız |
| Kullanıcı Adı  | Kulanıcı Adınız |
| Şifre          | Şifreniz        |
|                | Giriş           |

Bilgileri doğru girerseniz aşağıdaki giriş ekranı karşınıza gelecektir. Üst bölümde ana menüler CMK İşlemleri, Kişisel İşlemler ve Diğer İşlemler gelecek. Sol tarafta ise ana menülerin altındaki menüler ekrana gelecektir. İlk giriş yaptığınzda en çok kullanacağınız CMK İşlemleri memüsü otomatik olarak açılacaktır. Yapmak istediğiniz işlemin üstüne tıklayarak yapabilirsiniz.

|                                                                     |                                               | Marsh Contraction                             | BAROSE<br>924 |
|---------------------------------------------------------------------|-----------------------------------------------|-----------------------------------------------|---------------|
| Avukat Talep Girişi Dosya Tal                                       | ibi Adres Bilgileri Haberleşme Bilgileri      | Şifre Değiştir                                |               |
| Uyruğu : TC ▼                                                       | S Türü TC Kimlik No<br>Pasaport No Adı Soyadı | Cinsiyeti Doğum Tarihi Suçu                   | MÇ? S         |
| Adı: EFE<br>Soyadı: ER<br>Cinsiyeti: ERKEK ▼                        | 1 Ş 1111111111 EFE ER                         | ERKEK 08.01.1929 1219 SAYILI KANUNA MUHALEFET | <b>x</b> ×    |
| Baba Adı : ALİ<br>Doğum Tarihi : 08.01.1929                         | -                                             |                                               |               |
| Doğum Yeri :  HATAY<br>Türü : Şüpheli<br>Sucu : 1219 SAYII I KANIII | Görev Tipi: TALİMAT ▼                         | Ad : ALI                                      |               |
| Suç No : 1122 / 8565<br>Menfaat : VAR V<br>Çatışması                | Ifade Yeri : HARBİYE                          | Soyad : VELi<br>Telefon : 111111111           |               |
| EKLE                                                                | ]                                             | KAYDET                                        |               |

#### <u>CMK İşlemleri – Avukat Talep Girişi :</u>

Bu kısımdan, Şüpheli/Mağdur ile ilgili bilgileri doldurup "Ekle" tuşuna basılacaktır. T.C. vatandaşları için TC Kimlik No girilerek, eğer T.C. vatandaşı değil ise diğer seçeneği seçilip Pasaport numarası girilerek kaydı yapılır. Eğer daha önce ki bir dosyayla ilişkili bir kişi girdiyseniz Ekle tuşuna bastığınızda açılan aşağıda gösterilen pencereden, çıkan ilişkili kaydın üzerine tıklamanız gerekmektedir. Bu kayıtlar çıktığı halde eklediğiniz kayıtla ilgisi bulunmuyorsa "İlgili Kayıt Yok" tuşuna basılmalıdır.

| Avukat    | Talep Girişi                | Dosya T | akibi A | udres Bilgil | leri Hab        | erleşme Bilgileri | Şifre Değiştir |        |             | Ø                       | 1924                                | g                          |
|-----------|-----------------------------|---------|---------|--------------|-----------------|-------------------|----------------|--------|-------------|-------------------------|-------------------------------------|----------------------------|
| ligili Ol | abilecek Kayıtlar           |         |         |              |                 |                   |                |        |             |                         |                                     |                            |
|           |                             |         |         |              |                 |                   | 1              |        |             |                         |                                     |                            |
| Tũrũ      | Tc Kimlik No<br>Pasaport No | Ad      | Soyad   | Cinsiyet     | Doğum<br>Tarihi | Suçu              | 1<br>Kurum     | Avukat | Dosya<br>No | Görevlendirme<br>Tarihi | Dosyadaki<br>Avukat Takip<br>Edecek | Farkli<br>Avuka<br>Talep B |

Şüpheli/Mağdur bilgileri girildikten sonra Dosya bilgilerinin girilmesi gerekmektedir. "Adınız" ve "Soyadınız" alanları otomatik gelecektir. "Dosya No" alanını doldurduktan ve Görev Tipini seçtikten sonra ifade farklı bir yerde alınacaksa ifadenin alınacağı yeri yazıp doldurduktan sonra "Kaydet" tuşuna basacaksınız.

|       | alep Girişi | Dosya Takibi | Adres | Bilgileri   | Haberleşme Bilgile | eri Şifre Deği | ştir             |            |        |     |
|-------|-------------|--------------|-------|-------------|--------------------|----------------|------------------|------------|--------|-----|
| Jyarı |             |              |       |             |                    |                |                  |            |        |     |
|       |             |              |       |             |                    |                |                  |            |        |     |
|       |             |              | Ανι   | ukat talebi | ini aşağıdaki bili | gilerle kaydet | mek istiyor musi | unuz?      |        |     |
|       |             | Görev Tip    | i     | Ad          | Soyad              |                | Telefon          | İfade Yeri |        |     |
|       |             | TALİMAT      |       | ALI         | VELI               | 1              | 1111111111       | HARBİYE    |        |     |
|       |             | TC Kimlik No |       |             |                    |                |                  |            |        |     |
| Sira  | Türü        | Pasaport No  | Adı   | Soyadı      | Cinsiyet           | Doğum Tarihi   | S                | nčn        | Suç No | M.Ç |

"Kaydet" tuşuna baştıktan sonra yukarıdaki ekran gelecektir. Eğer bu dosyada başka Şüpheli/Mağdur varsa ya da herhangi bir eksiklik/yanlışlık varsa "Geri Dön" tuşuna başacaksınız ve bir önceki ekran karşınıza gelecek bilgileri doldurup kaydettikten sonra tekrar bu ekrana geri döneceksiniz. Eğer eklenecek Şüpheli/Mağdur yoksa ve bilgiler doğruysa "Kaydet ve Onayla" tuşuna baştığınızda sistem girdiğiniz talep için avukat aramaya başlayacaktır. Avukatın atanıp atanmadığını "Dosya Takibi" menüsünden takip edebilirsiniz.

| BAROSI |
|--------|
|        |
| 924    |
|        |

| Av | ukat Talep Gi  | rişi        | Dosya Takibi | Adres Bilgileri         | Haberleşme Bilgiler | i Şifre Değiştir                |                     |               |              |
|----|----------------|-------------|--------------|-------------------------|---------------------|---------------------------------|---------------------|---------------|--------------|
| 1  | Dosya No : 🏼 🏾 |             | /            | Ad : A                  |                     | Soyad :                         | Ara                 |               |              |
| s  | Kayıt Tarih    | Atama<br>No | Dosya No     | Sanık/Mağdur            | Suç                 | Avukat                          | Görevlendirme Tarih | Yetki Belgesi | Geldi<br>mi? |
|    | 30/05/2012     | 1504        | 2012/2369    | AHMAD TLASS             | KAÇAKÇILIK          | Av.BEDİ<br>DUMAN(05326529385)   | 30/05/2012 14:57    |               |              |
|    | 30/05/2012     | 1504        | 2012/2369    | MOSAB ALWAWİ            | KAÇAKÇILIK          | Av.BEDİ<br>DUMAN(05326529385)   | 30/05/2012 14:57    |               |              |
|    | 30/05/2012     | 1504        | 2012/2369    | JAMAL<br>ALRAMLEH       | KAÇAKÇILIK          | Av.BEDİ<br>DUMAN(05326529385)   | 30/05/2012 14:57    |               |              |
|    | 30/05/2012     | 1504        | 2012/2369    | MOHMMAD<br>BAJEKO       | KAÇAKÇILIK          | Av.BEDİ<br>DUMAN(05326529385)   | 30/05/2012 14:57    |               |              |
|    | 30/05/2012     | 1504        | 2012/2369    | MUHAMMED DİP<br>HAYYAHO | KAÇAKÇILIK          | Av.BEDİ<br>DUMAN(05326529385)   | 30/05/2012 14:57    |               |              |
|    | 30/05/2012     | 1497        | 2012/5399    | GAMZE GÜLER             | YURTTAN KAÇMA       | Av.BEDİ<br>DUMAN(05326529385)   | 30/05/2012 14:40    |               |              |
|    | 21/11/2011     | 3110        | 2011/10006   | ALİ ÖZTÜRK              | GASP                | Av.SEVCAN<br>DURAN(05336982935) | 21/11/2011 13:18    |               |              |
|    | 21/11/2011     | 3110        | 2011/10006   | SEMİR GAZİ<br>BÜYÜKAŞIK | GASP                | Av.SEVCAN<br>DURAN(05336982935) | 21/11/2011 13:18    |               |              |

#### <u>Dosya Takibi:</u>

Bu menüden "Avukat Talep Girişi" bölümünden girdiğiniz ve onayladığınız dosyalarınızın takibini yapabilirsiniz. "Dosya no" ya da "Ad", "Soyad" bilgilerine göre arama yapabilirsiniz.

Dosyalara avukat atanıp atanmadığını görevlendirme tarihleri gibi bilgilerini bu bölümden inceleyebilirsiniz.

Yetki belgesini çıkartıp dosyaya ekleyebilirsiniz.

|                     |              |                 |                                                                       |                |   |  | 1924 |
|---------------------|--------------|-----------------|-----------------------------------------------------------------------|----------------|---|--|------|
| Avukat Talep Girişi | Dosya Takibi | Adres Bilgileri | Haberleşme Bilgileri                                                  | Şifre Değiştir |   |  |      |
|                     |              |                 |                                                                       |                |   |  |      |
|                     |              |                 | Adres Tip Seçiniz! iI Seçiniz! ilçe ii Seçiniz! Adres Adres Adresiniz | •              | ~ |  |      |

#### **Adres Bilgileri:**

Bu bölümde kurumunuzun Baroda kayıtlı Adres bilgilerini görebilirsiniz. Bir yanlışlık veya değişiklik durumunda adresinizi ilgili adrese tıklayarak değiştirebilirsiniz. Böylelikle Avukatların kurumunuza ulaşması daha kolay olacaktır. Avukatlarda sistemden sorgulama yaptıklarında bu bilgilere ulaşabilmektedir. Kurmunuzun adres bilgileri gözükmüyorsa üstteki "Ekle" butonuyla adres tanımlayabilirsiniz.

|                     |              |                 |                                                      | INERSIN BAROCE |
|---------------------|--------------|-----------------|------------------------------------------------------|----------------|
| Avukat Talep Girişi | Dosya Takibi | Adres Bilgileri | Haberleşme Bilgileri Şifre Değiştir                  |                |
|                     |              |                 |                                                      |                |
|                     |              |                 |                                                      |                |
|                     |              |                 | Kayıt Bulunamadı                                     |                |
|                     |              |                 | Haberleşme Tip<br>Seçiniz! •<br>Haberleşme<br>Kaydet |                |
|                     |              |                 |                                                      |                |

# Haberleşme Bilgileri:

Bu bölümde kurumunuzun iletişim bilgilerini görebilirsiniz. Telefonlarınızda bir değişiklik olduğunda veya yeni telefon numaraları için bu ekranda "Ekle" diyerek yeni telefonlarınızı ekleyebilir veya mevcut telefonları üstüne tıklayarak telefonları değiştirip kaydedebilirsiniz. İrtibat telefonunuz hangisiyse onu seçip kaydedebilirsiniz.

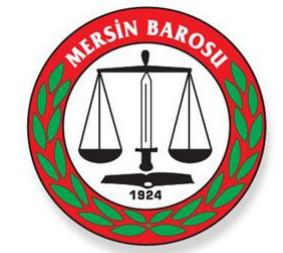

| Avukat Talep Girişi | Dosya Takibi | Adres Bilgileri | Haberleşme Bilgileri | Şifre Değiştir |  |  |
|---------------------|--------------|-----------------|----------------------|----------------|--|--|
|                     |              |                 |                      |                |  |  |
|                     |              |                 |                      |                |  |  |
|                     |              |                 | Ŷ                    |                |  |  |
|                     |              |                 | Eski Şifre           |                |  |  |
|                     |              |                 | Yeni Şifre           |                |  |  |
|                     |              |                 | Tekrar Yeni Şifre    |                |  |  |
|                     |              |                 |                      |                |  |  |
|                     |              |                 | K                    | aydet          |  |  |
|                     |              |                 |                      |                |  |  |

#### Şifre Değiştirme:

Bu bölümden Baronet şifrenizi değiştirebilirsiniz. <u>İlk kullanımda Baro tarafından size</u> verilen şifreyi değiştirmenizi tavsiye ederiz.